**ADDING EVENTS** 

# WORDPRESS

Log in here: http://www.quiltworx.com/wp-login

Hover over Events in the left column of dashboard and select "Add New" or hover over the "+ New" button on the top row of the dashboard and select "Event" from the drop-down menu.

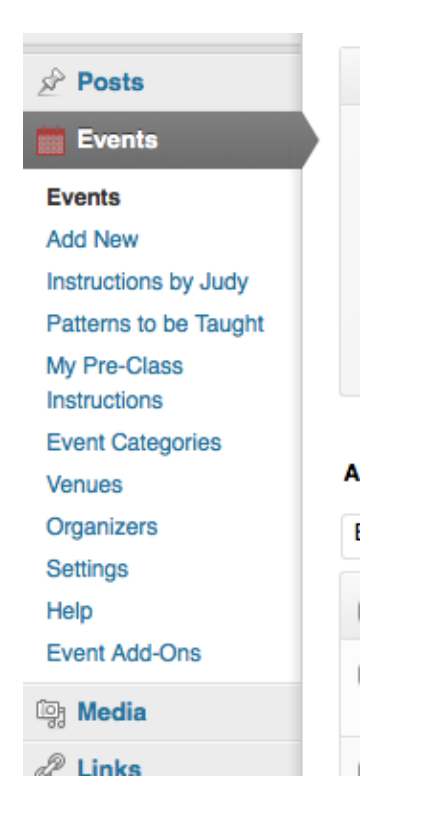

Add event info to all the left column modules: title, content editor, date, venue, etc.

## DATES

If your classes cover consecutive days, you may create one event post that covers all of the classes. Otherwise, you must create multiple events.

If you are teaching a class on Monday, have Tuesday off, and are teaching

the same class on Wednesday, you must create two events: one for Monday and one for Tuesday.

## VENUES

To reduce clutter and make sure we can keep venue information up to date, it's important to search for the venue from the list of pre-existing ones first and not just enter your venue in as a new one.

#### **EVENT CATEGORIES**

From the "Event Categories" list in the right column, select all of the patterns that your event will cover.

If you don't select a pattern from this list, your event will not display on the events calendar on the individual pattern post. You must also choose yourself as the instructor, or if you are entering this post to represent a certified shop, check the corresponding Event Category in order to have this event show up.

| All Event Categories Most Used         | 0 |
|----------------------------------------|---|
| Classes<br>Instructor<br>Andrea Schnur | 0 |
| Andrea Schnur                          |   |
| Andrea Schnur                          |   |
|                                        |   |
| 🗌 Brenda Hall                          |   |
| Catherine Erickson                     |   |
| Cathie Boucher-Sollman                 |   |
| Denise Green                           |   |
| Diana Simkins                          |   |
| Eileen Urbanek                         |   |
| Fran Sargent                           |   |

# **INCLUDING YOUR PRE-CLASS INSTRUCTIONS**

In the "My Pre-Class Instructions" pattern list, check the box next to any pattern for which you would like to include your own pre-class instructions. Any patterns chosen must also be selected from the Event Categories, or else they won't display on the event post.

| My Pre-Class Instructions     |           |
|-------------------------------|-----------|
| All My Pre-Class Instructions | Most Used |
| Amazon Star                   |           |
|                               |           |
|                               |           |
|                               |           |
|                               |           |
|                               |           |
| + Add New My Pre-Class Inst   | ructions  |

Remember, you must have a pre-class instruction post corresponding with the pattern you check off under My Pre-Class Instructions. The list here covers all patterns, not necessarily all of your available pre-class instruction posts (unless you have instructions for each pattern).

## JUDY'S PRE-CLASS INSTUCTIONS

In the "Instructions by Judy" pattern list, check the box next to any pattern for which you would like to use Judy's instructions. Any checked patterns from this list also need to be checked in Event Categories in order to display on the event post.

| Instructions by Judy        |           |
|-----------------------------|-----------|
| All Instructions by Judy    | Most Used |
|                             |           |
| A Touch of Spring           |           |
| Amazon Star     Desert Slav |           |
| Desert Sky                  |           |
| Island Sunrise              |           |
|                             |           |
|                             |           |
|                             |           |
|                             |           |
|                             |           |
|                             |           |
| + Add New Instructions      | by Judy   |

Choose yourself from the Event Categories instructor list.

| Event Categories All Event Categories M                                                                                                    | ost Used    |
|----------------------------------------------------------------------------------------------------|-------------|
| Classes<br>Instructor<br>Andrea Schnur<br>Brenda Hall<br>Catherine Erickso<br>Cathie Boucher-S<br>Denise Green<br>Diana Simkins<br>Eileen Urbanek | n<br>oliman |
| <ul> <li>Denise Green</li> <li>Diana Simkins</li> <li>Eileen Urbanek</li> <li>Fran Sargent</li> <li>+ Add New Event Catego</li> </ul>             | ry          |

Click on the "Publish" button.

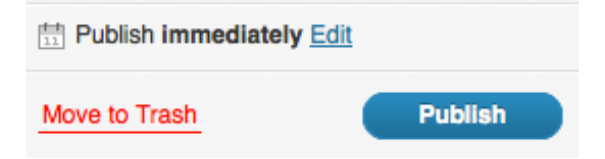

# VERIFY THE ACCURACY OF THE EVENT POST

Once the event is published, click on the button that says "View Event."

Check to make sure all the info you entered in via the post editor displays correctly.

Confirm that the patterns listed are the right ones, and that, if there are pre-class instruction links, they go to the right version (yours or Judy's).